### MANUAL DO USUÁRIO DO APLICATIVO PV INVERTER

· Configuração de software · Guia do usuário

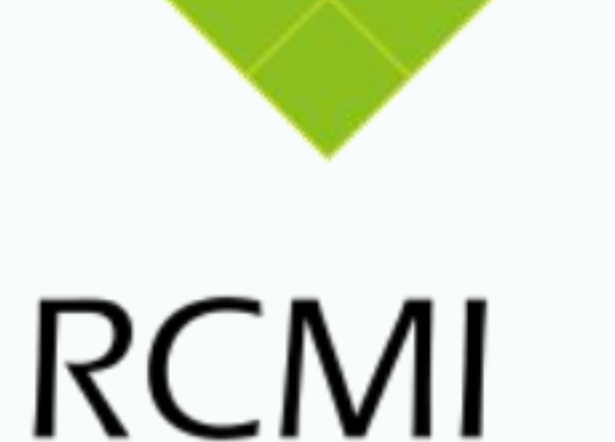

#### 1 Instalação de software

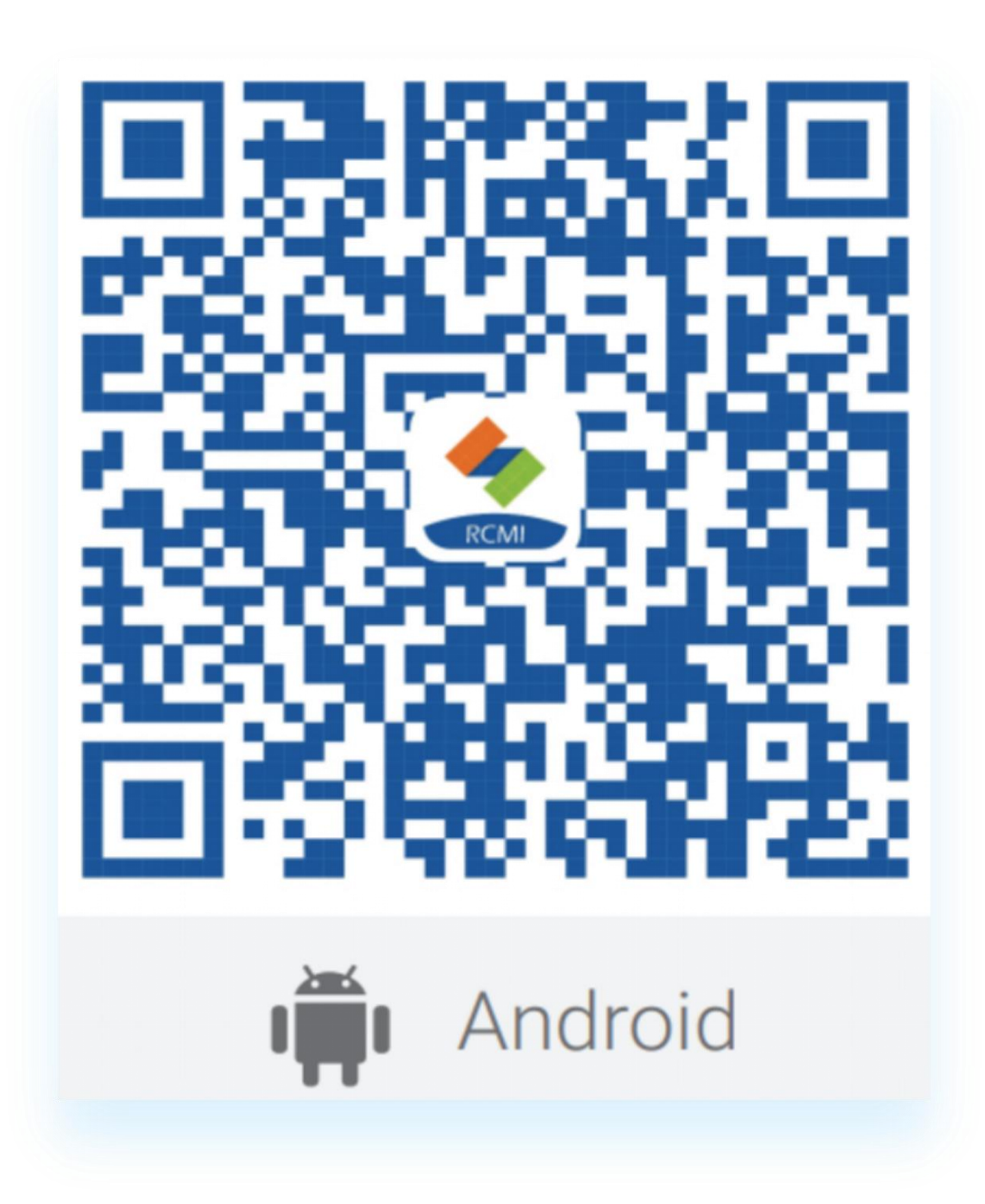

Cliente Android escaneie este código QR para baixar

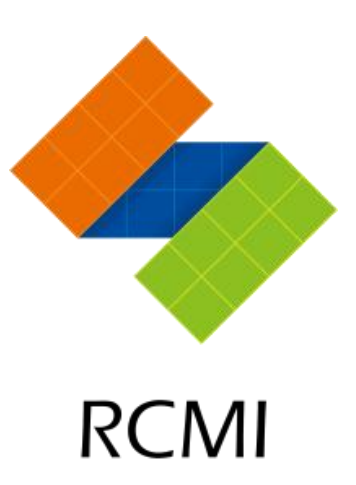

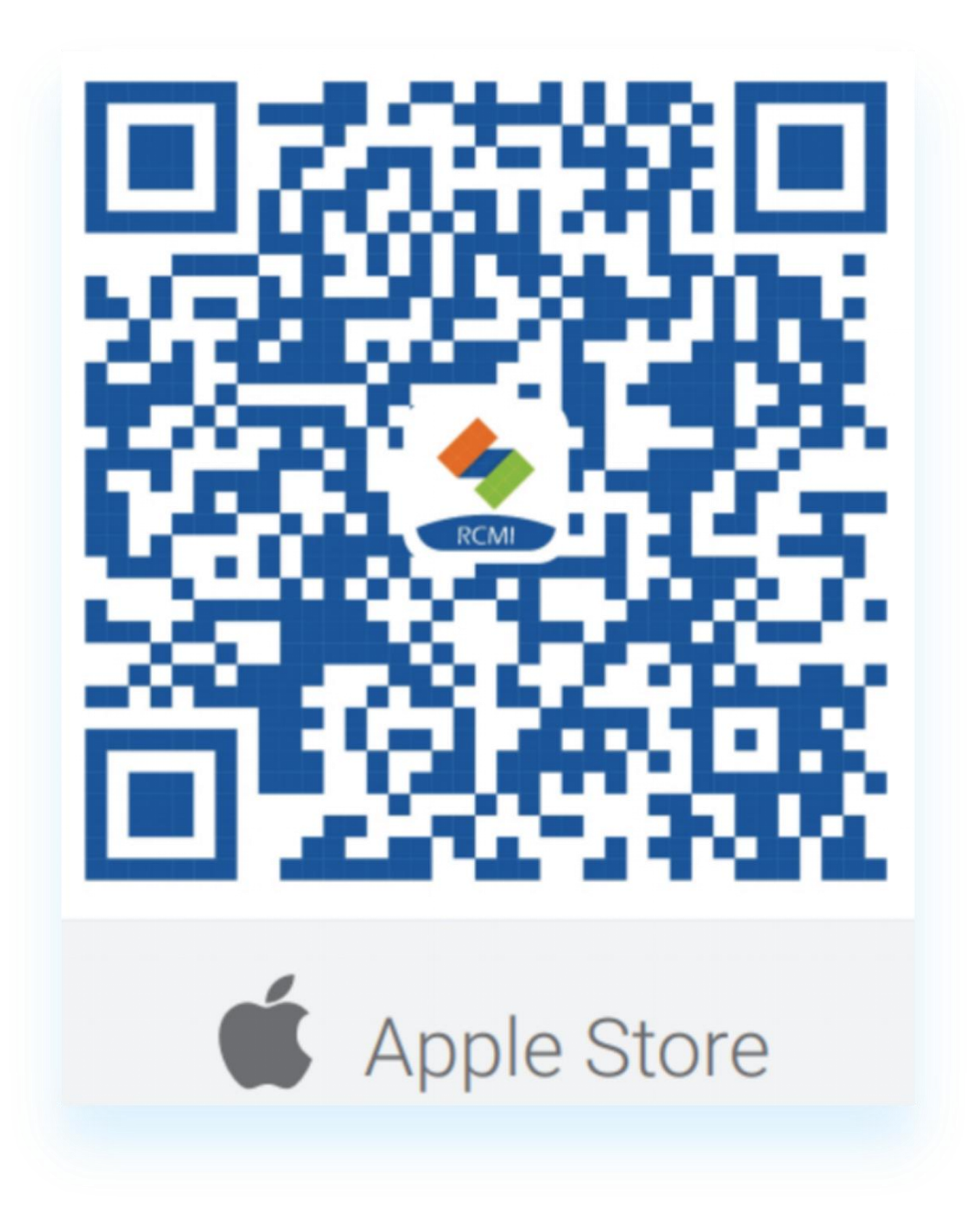

Usuários iOS escaneie este código QR para baixar na App Store da Apple

#### 2 Criar uma conta

| S P | ortuguês 🔻      |          |                      |  |  | <            |                                    | Cadastro                      |
|-----|-----------------|----------|----------------------|--|--|--------------|------------------------------------|-------------------------------|
|     |                 |          |                      |  |  | 🗹 J          | c@123ty                            | n.com                         |
|     |                 |          |                      |  |  | Ð            |                                    |                               |
|     | R               | CMI      |                      |  |  | <del>C</del> |                                    |                               |
|     | Conecte-se      | Fsau     | eci a Senha          |  |  |              | Captcha                            | b                             |
| -   |                 |          |                      |  |  | * O códig    | go captcha s<br>ncordo <b>Term</b> | erá enviado para<br>os de uso |
|     | E-mail          |          |                      |  |  |              | 发                                  | 件人: <b>RC</b>                 |
|     | Senha adastro   | Esq      | ہبر<br>Jeceu a senha |  |  |              | <b>Yc</b>                          | ur verific                    |
|     | Co              | necte-se |                      |  |  |              |                                    |                               |
|     |                 |          |                      |  |  |              | co<br>yo                           | de will exp<br>u did not r    |
|     |                 |          |                      |  |  |              |                                    | Aceitar                       |
|     |                 |          |                      |  |  |              | 1                                  |                               |
|     | $\triangleleft$ | 0        |                      |  |  |              | 2                                  | 0                             |

а

Clique em "Registrar" para ir para a página de criação de conta.

b

Clique em "Obter um captcha" para enviar o código de verificação. O código de verificação será enviado para o seu e-mail.

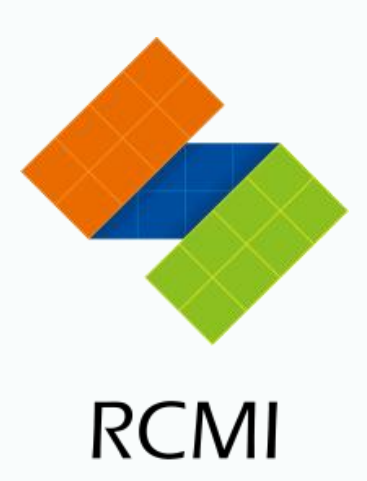

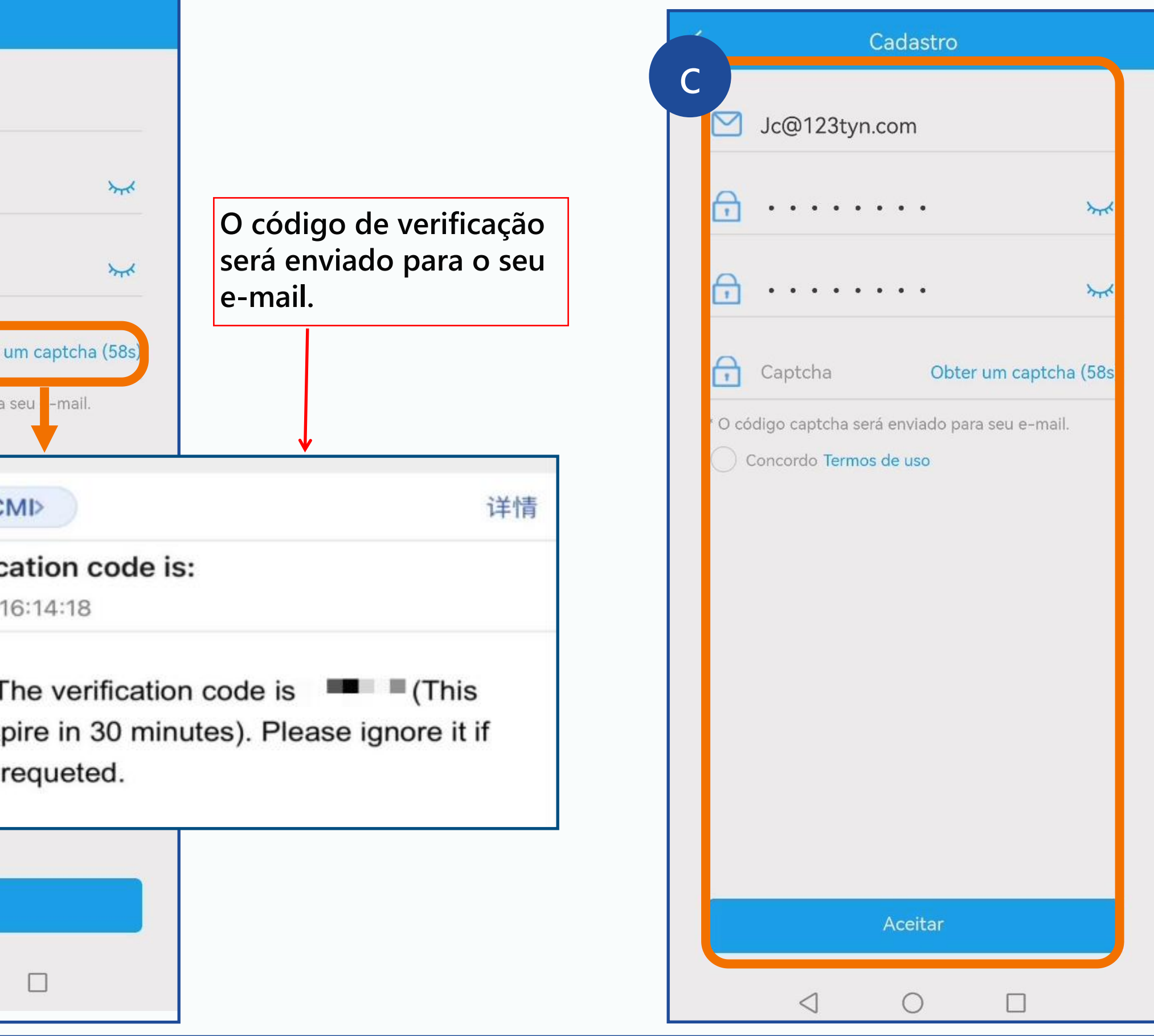

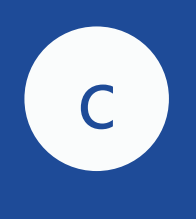

De cima para baixo, insira o endereço de e-mail para receber o código de verificação, a senha personalizada e o código de verificação, em ordem.

Clique em "Aceitar" para concluir o registro.

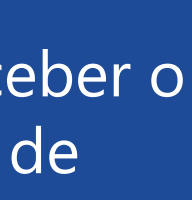

### 3 Criação de planta

| Rc00                                                                                                    | а    |                |
|----------------------------------------------------------------------------------------------------|------|----------------|
| Número de Série do Invers<br>Inversor*                                                                                                    | Rc00 | me da estação* |
| Configurar WiFi<br>Por favor digite o nome e a senha do W<br>casa, e não usam caracteres especiais<br>ou "=" ou "?" no Nome WiFi ou na Senh<br>WiFi. |      |                |
| Nome WiFi*                                                                                                    |      |                |
| Senha do WiFi* 8~                                                                                                    |      |                |
| Por favor, não utilize cara<br>especiais como "," ou "="<br>"?" no nome da conta Wi<br>na senha Wi-Fi.                                               |      |                |
| Enviar                                                                                                    |      |                |
|                                                                                                    |      | Dróvimo etope  |

Após o registro estar completo, a página de criação da usina de energia será exibida. Digite o nome da usina de energia. Clique em "Avançar" para ir para a interface de vinculação do inversor.

### Tips

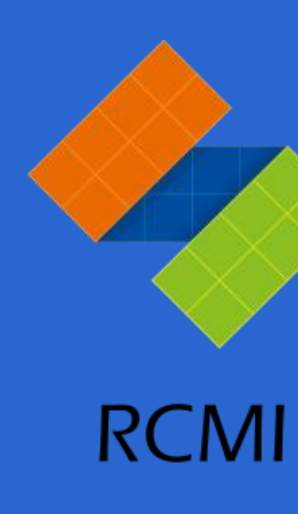

#### Por favor, verifique se o Bluetooth está ligado ao usar.

| 22:58                          |           |          |            |          |
|--------------------------------|-----------|----------|------------|----------|
| $\leftarrow$ Bluetooth         | ?         | *        | (ŋ)        | 未在       |
| Bluetooth                      |           | <b>~</b> | *          |          |
| Currently visible to nearby de | evices    |          |            |          |
| Device name                    | P30 Pro > | <b>e</b> | 6          |          |
| Received files                 | >         |          | 专注模式       | -).      |
| PAIRED DEVICES                 |           |          |            |          |
| J Zbliss02                     | ଡ         |          | ୬          |          |
| AVAILABLE DEVICES              | •0        | 8        | $\bigcirc$ | <b>D</b> |
| DESKTOP-LR750V                 | м         | 6        |            |          |
|                                |           |          |            |          |

Ative a função Bluetooth do seu telefone Android.

O Bluetooth do iPhone é ativado por padrão.

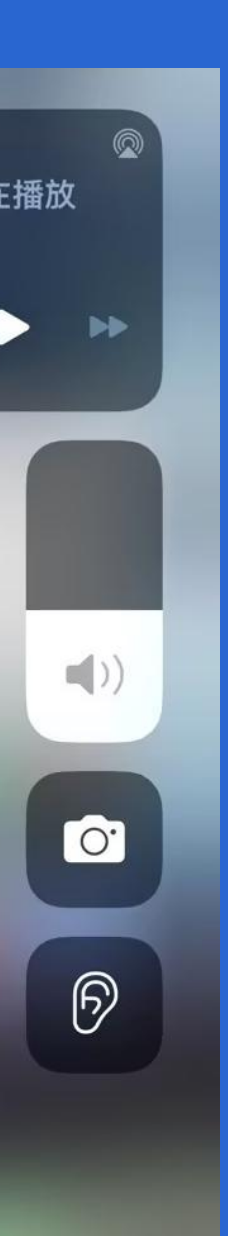

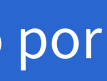

### **3 Criação de planta**

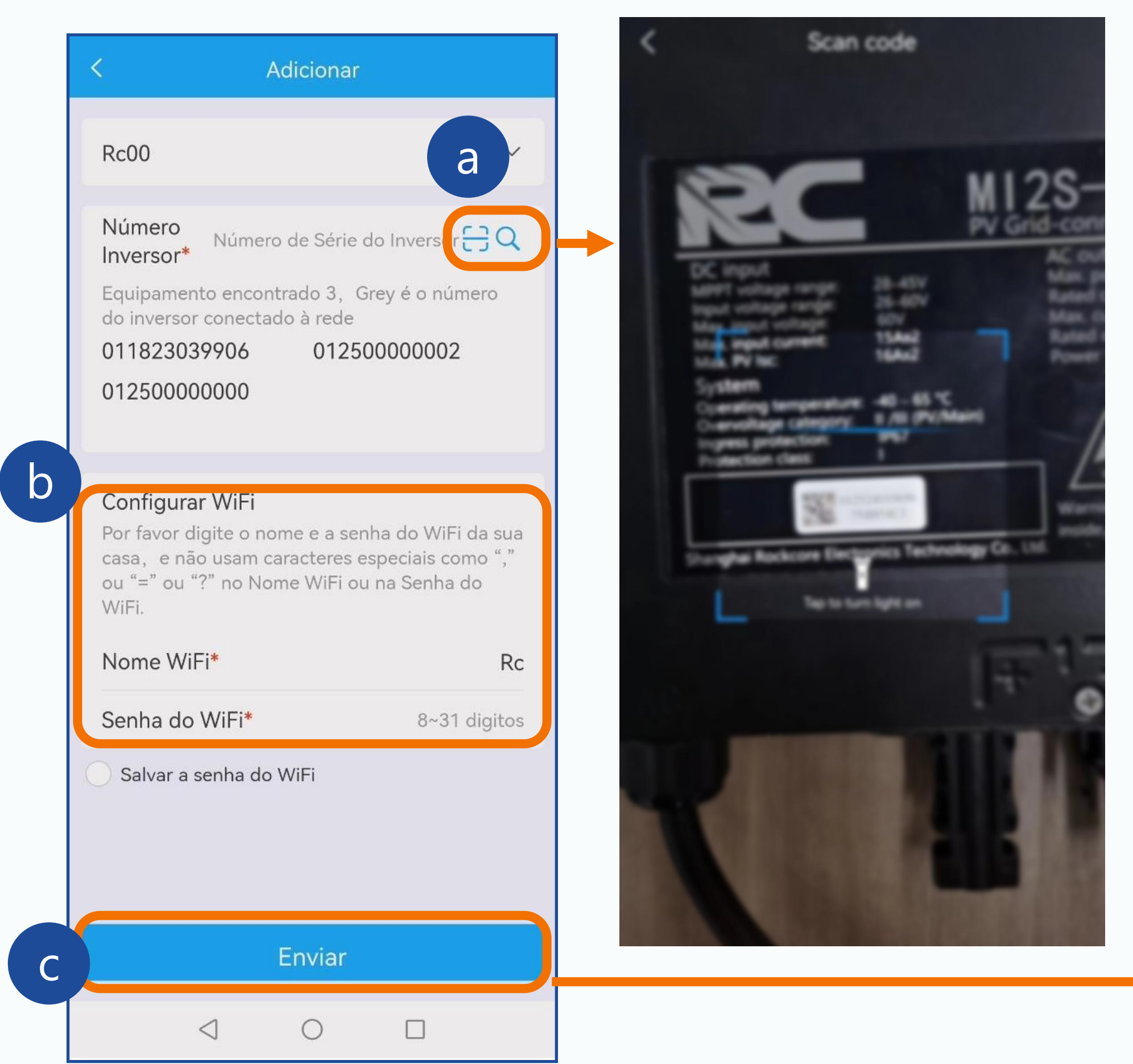

Após criar a estação, ao clicar no botão de lupa, será feita uma busca pelos inversores próximos ao celular no local. Em seguida, o aplicativo irá listar todos os números de série das máquinas disponíveis no local (O número de série cinza significa que ele foi selecionado ou registrado em outra estação).

Verifique o número de série localizado na parte superior da máquina e selecione-o na lista do aplicativo. Certifique-se de que o número está correto.

b

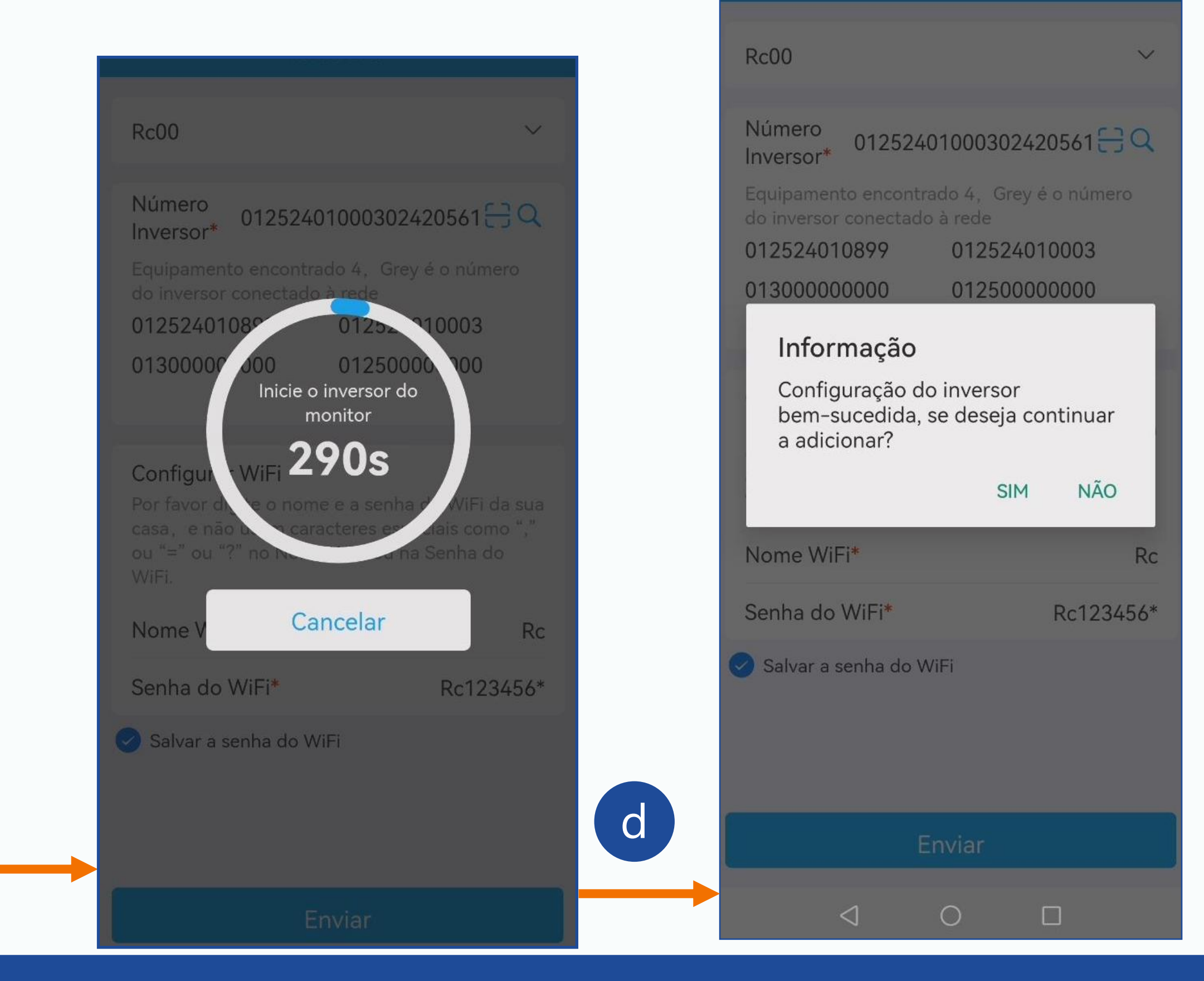

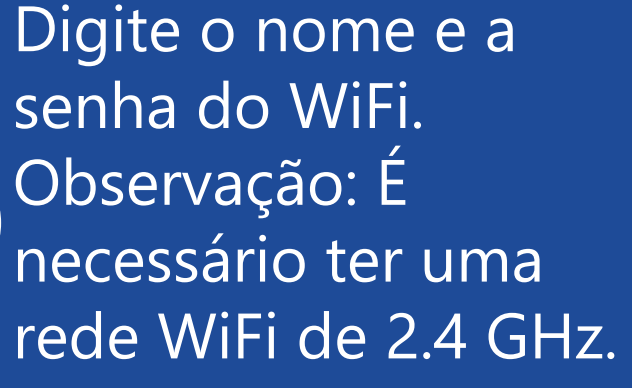

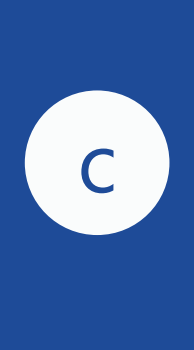

Após concluir a codificação do inversor e a conexão com o WiFi, clique em Enviar e aguarde a entrada das informações.

Após o sucesso da entrada, aparecerá um aviso pop-up. Clique em Sim para continuar adicionando o inversor e clique em Não para concluir a adição do inversor.

d

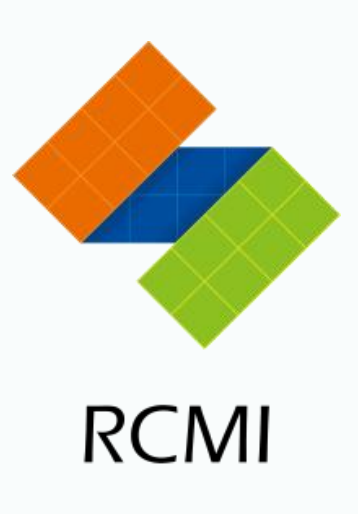

### **A Precauções de uso**

| 6:55 | 5 NEWS ( | • • •             | 0.32<br>KB/S <b>ఢ 🛜 🗓 + </b> | 66 |
|------|----------|-------------------|------------------------------|----|
| <    | Blu      | uetooth           | C                            | )  |
| Avai | ilable ( | devices           |                              |    |
| :    | ₿        | BL011823061179    |                              |    |
| 1    | コ        | DESKTOP-LR750VM   |                              |    |
| 1    | L        | 1                 |                              |    |
| :    | ₿        | 2D:5F:42:CF:3B:DB |                              |    |
| :    | *        | 35:CC:40:D3:0D:EF |                              |    |
| :    | *        | 51:2A:FF:15:A9:13 |                              |    |
| 1    | L        | DESKTOP-GNF05L0   |                              |    |

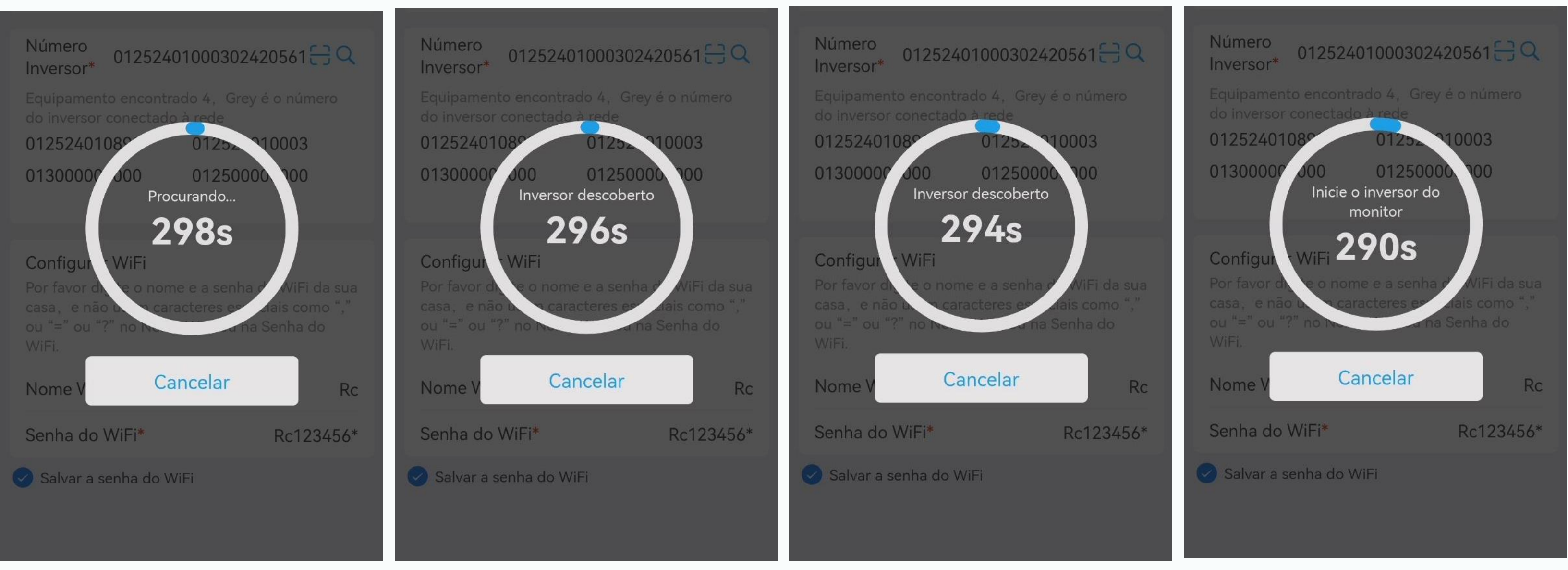

Ao usar o Bluetooth do telefone Android para configurar o Wi-Fi, é recomendável escanear, capturar e salvar os dispositivos Bluetooth próximos ao inversor (recomendamos até 10 metros), assim como na imagem à esquerda.

Em caso de falha na configuração, por favor, salve o vídeo do processo de configuração do Wi-Fi. Em seguida, você pode nos enviar a imagem dos dispositivos Bluetooth e os vídeos de configuração para que possamos localizar o problema.

#### help

#### 4 Construa uma nova estação de energia quando já existir uma existente

| Visão Geral Plantas >                                 | <   |   |
|-------------------------------------------------------|-----|---|
| 1                                                     |     |   |
| Número de Plantas                                     | Rc0 | 0 |
| 2 kW0.00 kWh0 WhCapacidadeGeração TotalGeração Diária |     |   |
| Dados de Geração de Energia                           |     |   |
| Dia Mês Ano 2024-07-10 🕑                              |     |   |
| kWh<br>1                                              |     |   |
| 0.8                                                   |     |   |
| 0.4                                                   |     |   |
| 0.2                                                   |     |   |
| 06-11 06-16 06-21 06-26 07-01 07-06                   |     |   |
| Potência Instantânea Total                            |     |   |
| Início Inversor Mensagem Conta                        |     |   |
|                                                       |     | < |

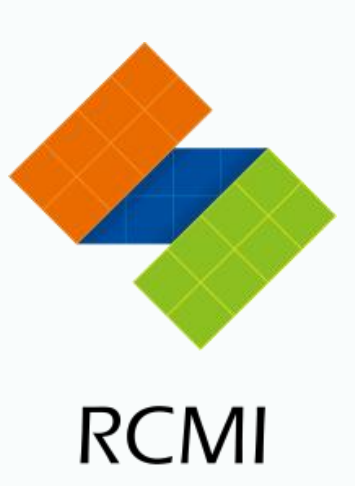

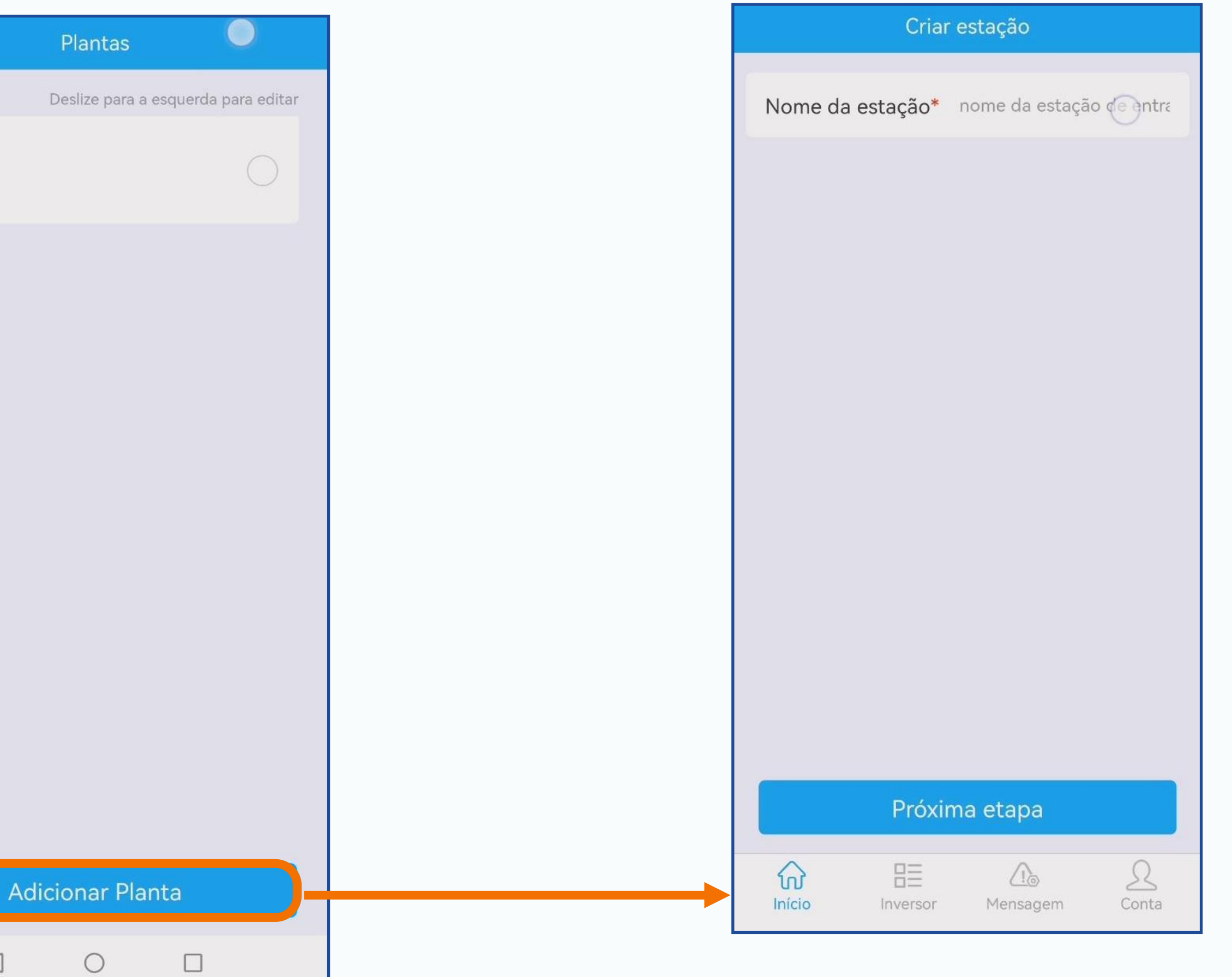

#### 5 Excluir estação de energia

| Visão Geral Plantas ►                                        |  |
|--------------------------------------------------------------|--|
| <b>1</b><br>Número de Plantas                                |  |
| 2 kW 0.00 kWh 0 Wh   Capacidade Geração Total Geração Diária |  |
| Dia Mês Ano 2024-07-10                                       |  |
| kWh<br>1                                                     |  |
| 0.6                                                          |  |
| 0.4                                                          |  |
| 0 06-11 06-16 06-21 06-26 07-01 07-06                        |  |
| Potência Instantânea Total                                   |  |
| Início Inversor Mensagem Conta   ↓ ↓ ↓ ↓                     |  |

help

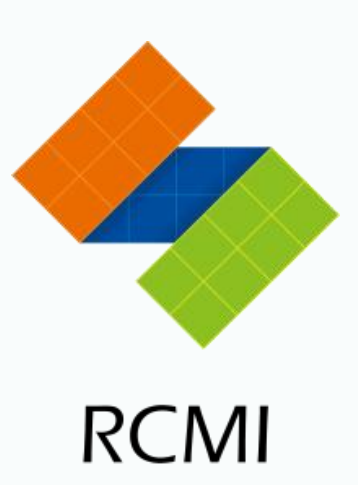

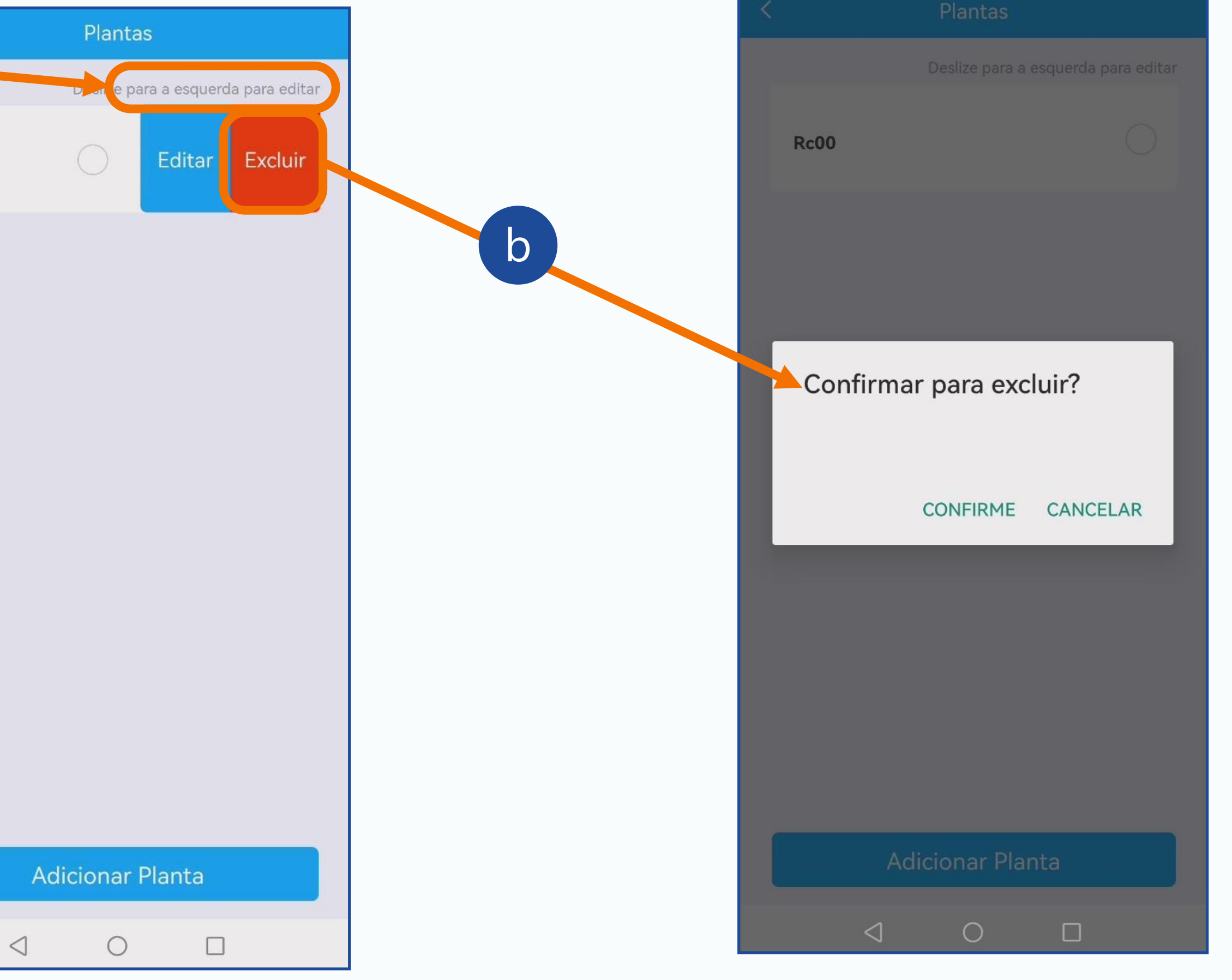

## 6 Adicionar um inversor se já houver um inversor existente

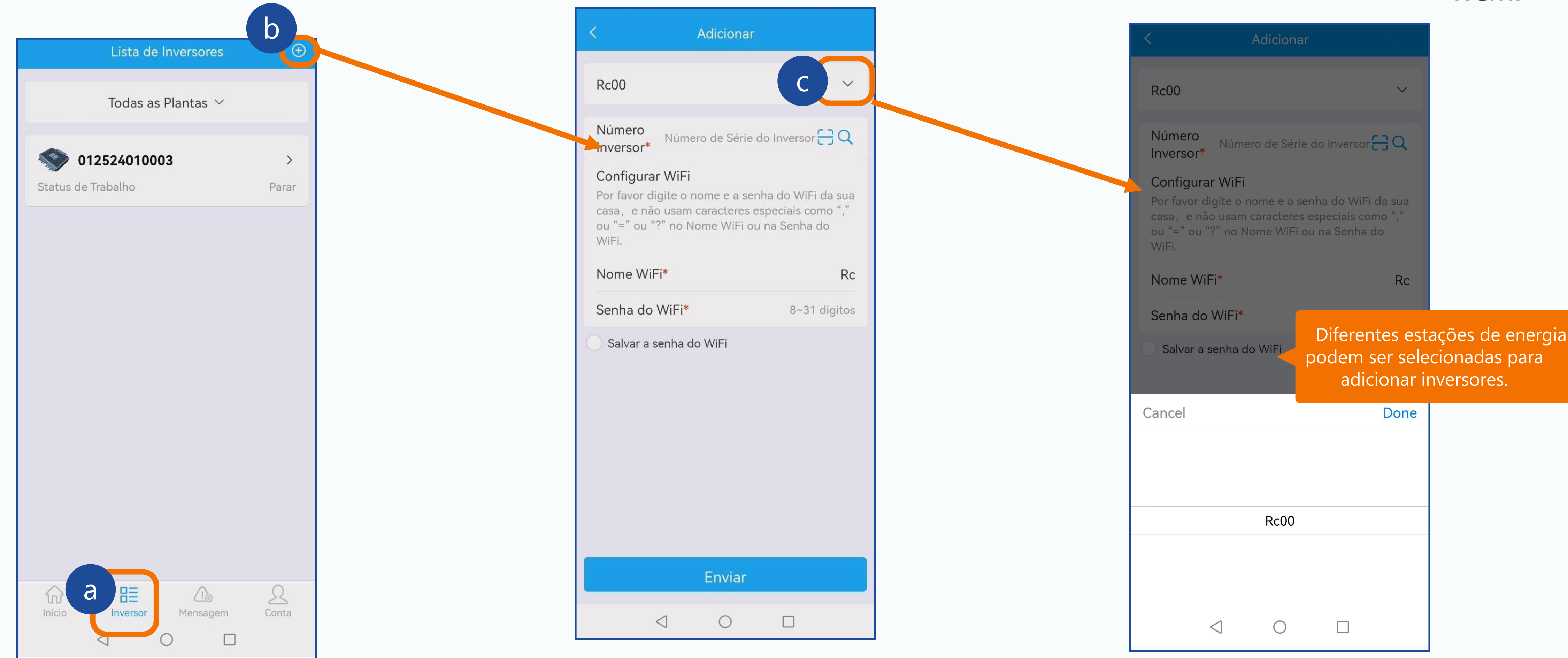

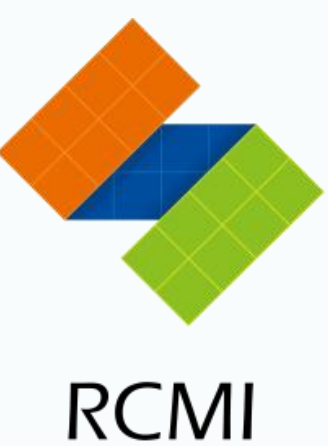

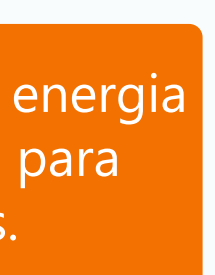

#### 7 Excluir inversor

|                     | Lista de                     | Inversores | ÷                    |
|---------------------|------------------------------|------------|----------------------|
|                     | Todas as                     | Plantas 🗸  |                      |
| a 🔊 01<br>Status de | <b>252401000</b><br>Trabalho | 03         | <b>&gt;</b><br>Parar |
|                     |                              |            |                      |
|                     |                              |            |                      |
|                     |                              |            |                      |
|                     |                              |            |                      |
|                     |                              |            |                      |
|                     |                              |            |                      |
|                     |                              |            |                      |
|                     |                              |            |                      |
| ان<br>این           | 83                           |            | R                    |
| inicio              |                              |            | CONta                |

Se um cliente deseja devolver um produto, é essencial instruí-lo a apagar o número de série da máquina no aplicativo. Os passos são os mesmos acima.

#### help

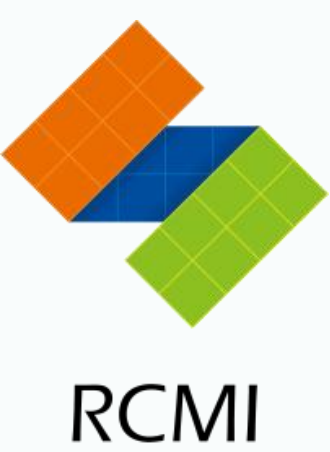

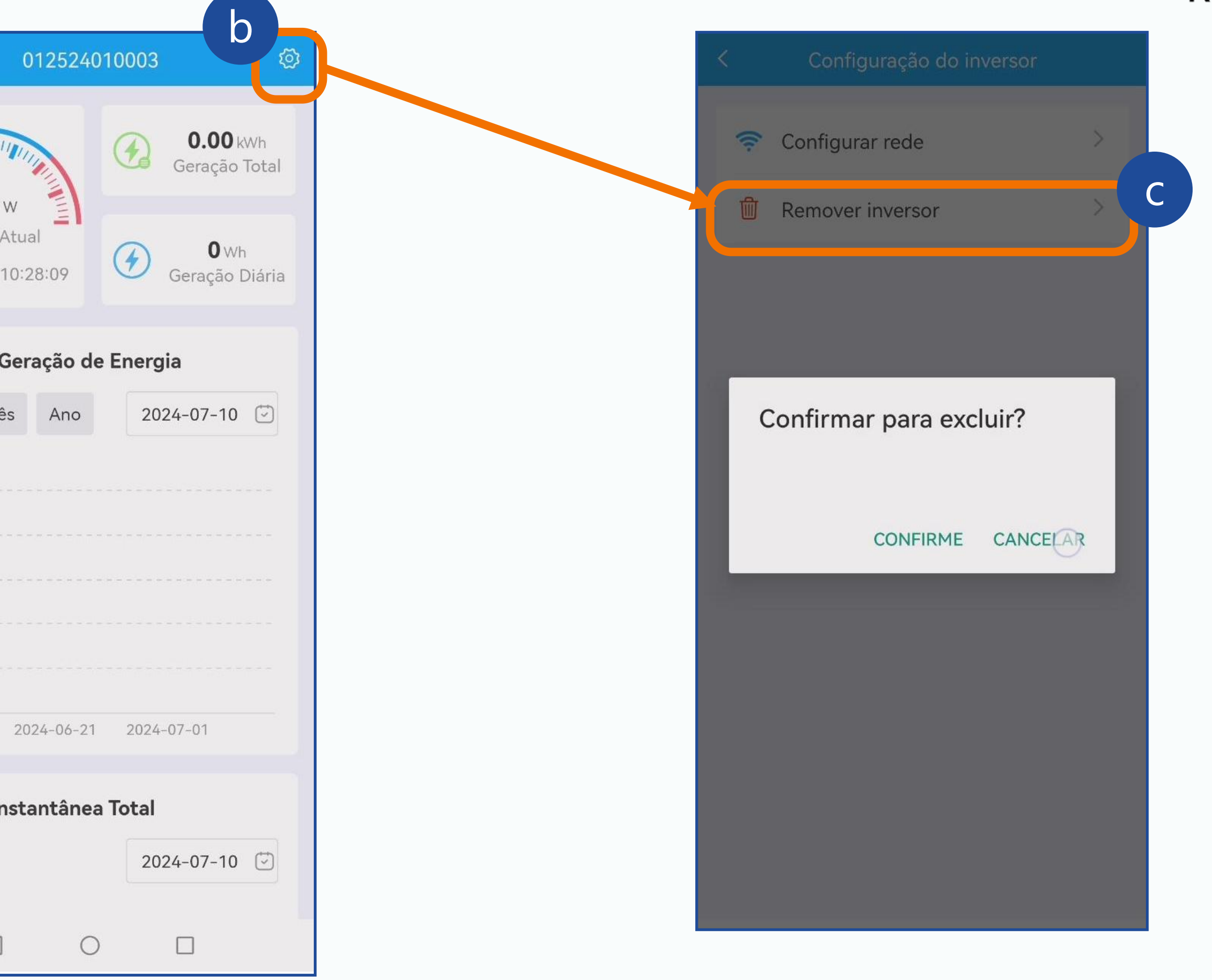

### **8 Leitura de dados**

Dados de Geração de Energia

2024-07-10 🖾

2024-07-10 💟

Done

2022

2023

2024

2025

2026

|                                           |                               |     | Dia             | Mes             | Ano        |
|-------------------------------------------|-------------------------------|-----|-----------------|-----------------|------------|
| Visão Geral                               | Plantas 🕨                     |     | kWh             |                 |            |
| 1                                         |                               |     | 1               |                 |            |
| NK                                        |                               |     | 0.8             |                 |            |
|                                           |                               |     | 0.6             |                 |            |
| 2 kW 0.00 kWh<br>Capacidade Geração Total | <b>0</b> Wh<br>Geração Diária |     | 0.4             |                 |            |
|                                           |                               |     | 0.2             |                 |            |
| Dados de Geração de E                     | nergia                        |     | 0<br>2024-06-11 | 1 2024-         | -06-21 2   |
| Dia Mês Ano                               | 2024-07-10 🔄                  |     | Potência        | a Instan        | tânea Tot  |
| kWh                                       |                               |     |                 |                 |            |
| 1                                         |                               |     | 144/            |                 |            |
| 0.8                                       |                               | I [ | Cancel          |                 |            |
| 0.6                                       |                               | -   | April           |                 | 07         |
| 0.4                                       |                               |     | May             |                 | 08         |
| 0.2                                       |                               |     | June            |                 | 09         |
| 006-14 _06-21 _06-2                       | 6 07-01 07-06                 |     | July            |                 | 10         |
|                                           |                               |     | August          |                 | 11         |
| Potência Instantâne                       | a                             |     | Septembe        | er              | 12         |
|                                           | 2024-07-10                    |     |                 |                 |            |
|                                           |                               |     |                 | $\triangleleft$ | $\bigcirc$ |
| Início Inversor M                         | ensagem Conta                 |     |                 |                 |            |
| 0                                         |                               |     |                 |                 |            |

Visão Geral **2** kW Capacidade kWh 0.8 0.6 04 0.2  $\widehat{\mathbf{W}}$ Início

Na página inicial, você pode visualizar a geração atual de energia de todas as instalações. Clique no horário para visualizar os dados em diferentes momentos.

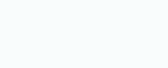

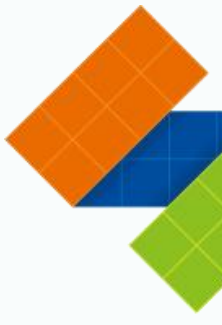

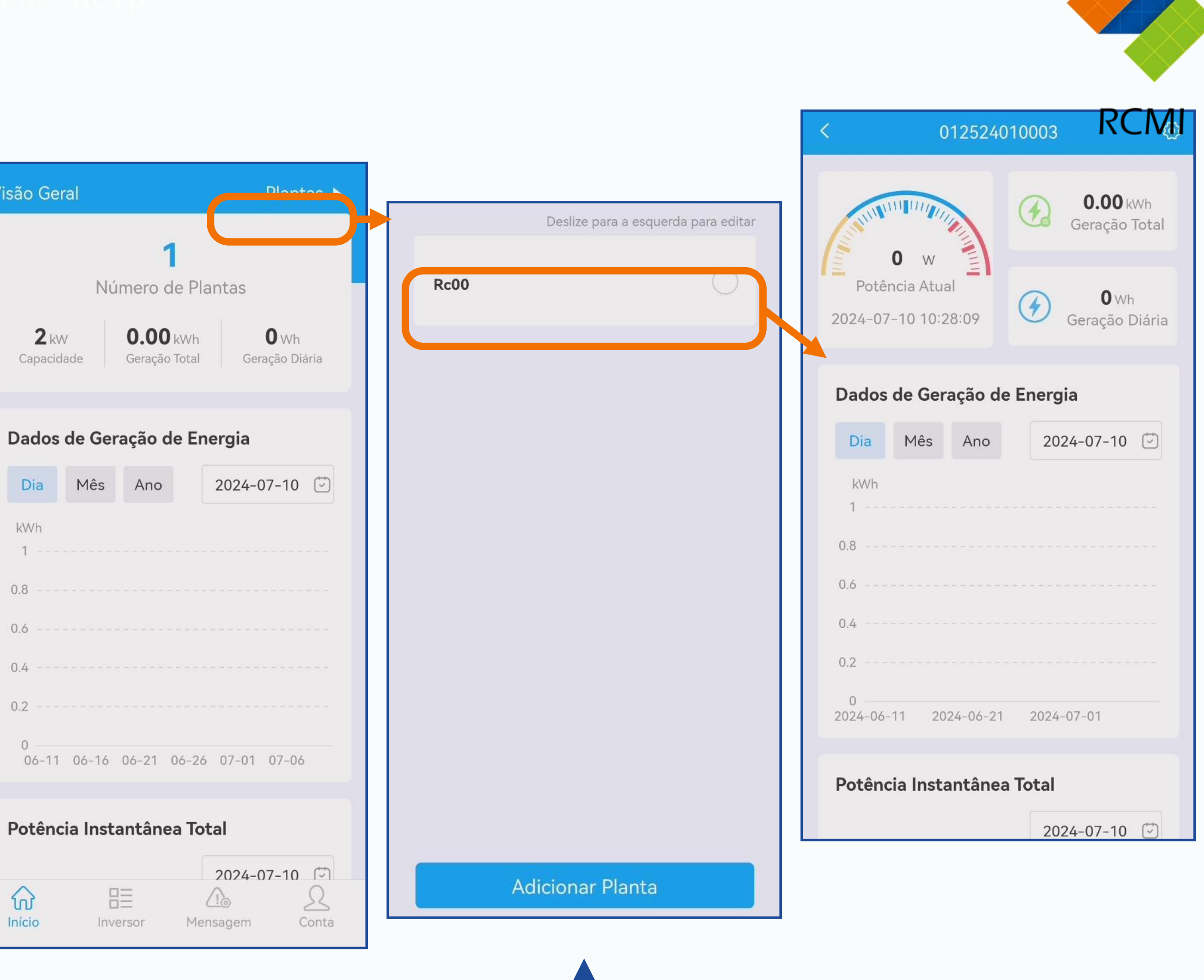

Visualizar o status de geração de energia do inversor na estação de energia atual.

### 8 Visualizar dados de um único inversor

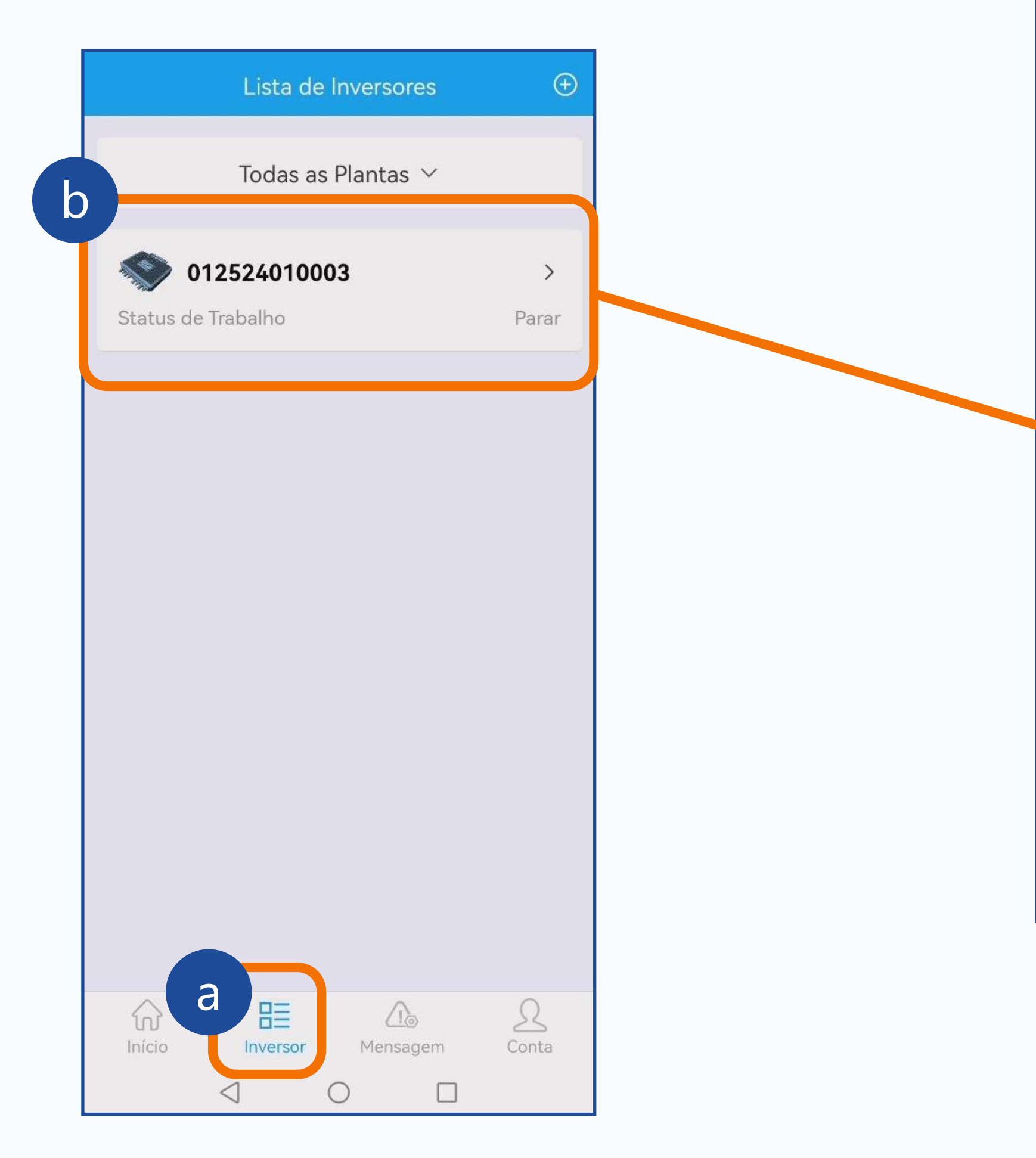

inversor.

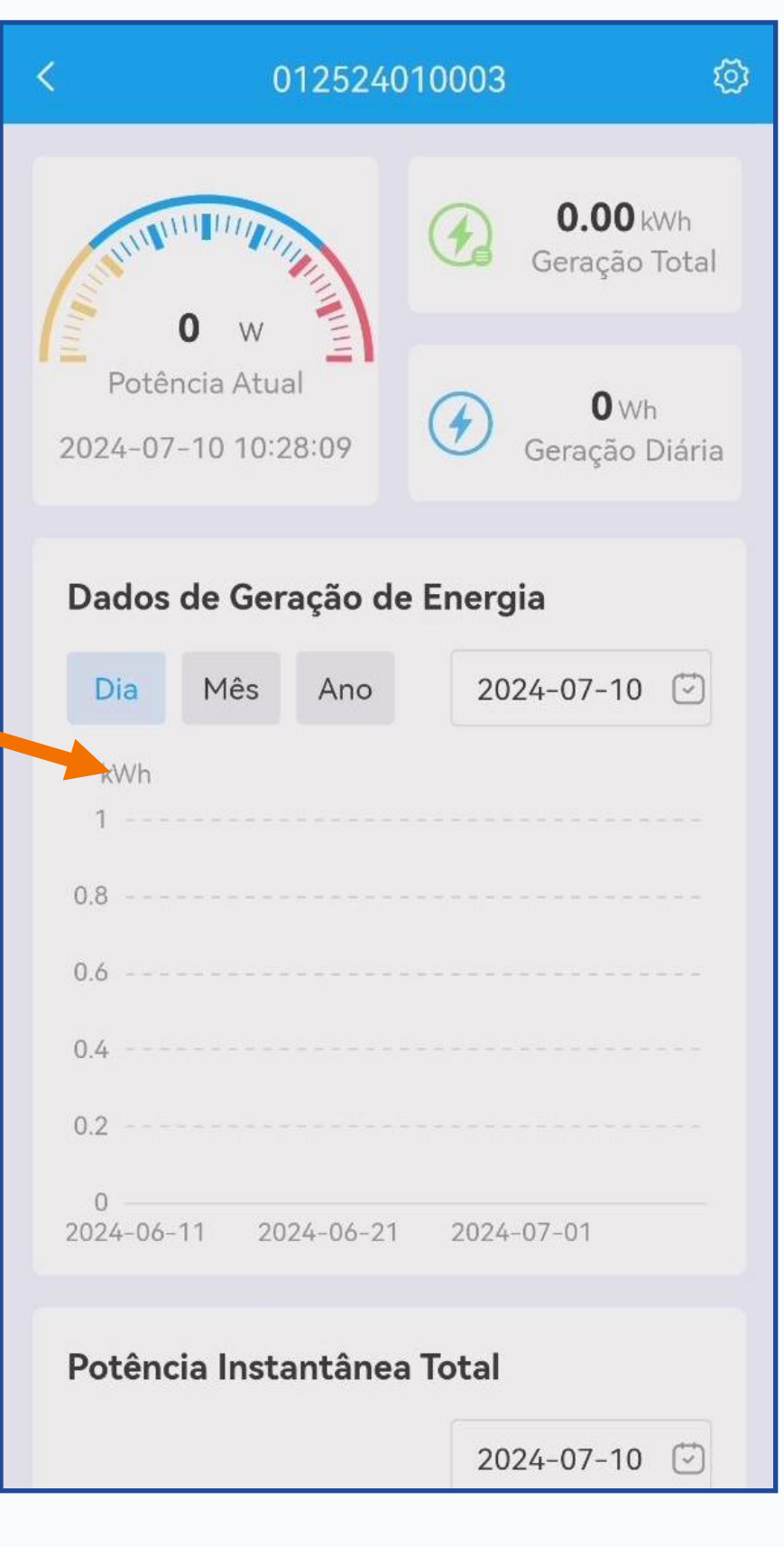

| < 0125240                 | 10003 <sup>©</sup>  |  |  |  |
|---------------------------|---------------------|--|--|--|
| 0.8                       |                     |  |  |  |
| 0.6                       |                     |  |  |  |
| 0.4                       |                     |  |  |  |
| 0.2                       |                     |  |  |  |
| 0 00:00 03:40 07:20 11:00 | 14:40 18:20 22:00   |  |  |  |
| Informações do Invers     | or                  |  |  |  |
| Status de Trabalho        | Parar               |  |  |  |
| Intensidade do sinal      | Médio               |  |  |  |
| Data e Horário            | 2024-07-10 10:28:09 |  |  |  |
| Tensão da Rede            | 0V                  |  |  |  |
| Frequência da Rede        | 0.00Hz              |  |  |  |
| Tensão do Canal 1         | 36.0V               |  |  |  |
| Tensão do Canal 2         | 36.0V               |  |  |  |
| Potência do Canal 1       | 0W                  |  |  |  |
| Potência do Canal 2       | 0W                  |  |  |  |
| Corrente do Canal 1       | 0.00A               |  |  |  |
| Corrente do Canal 2       | 0.00A               |  |  |  |
|                           |                     |  |  |  |

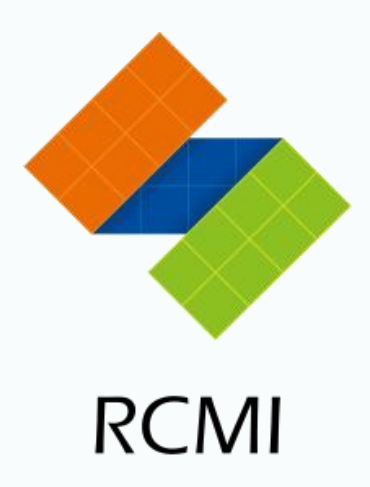

#### Clique no inversor para entrar na página, você pode ler os dados do

### 9 Visualização de informações de alarme

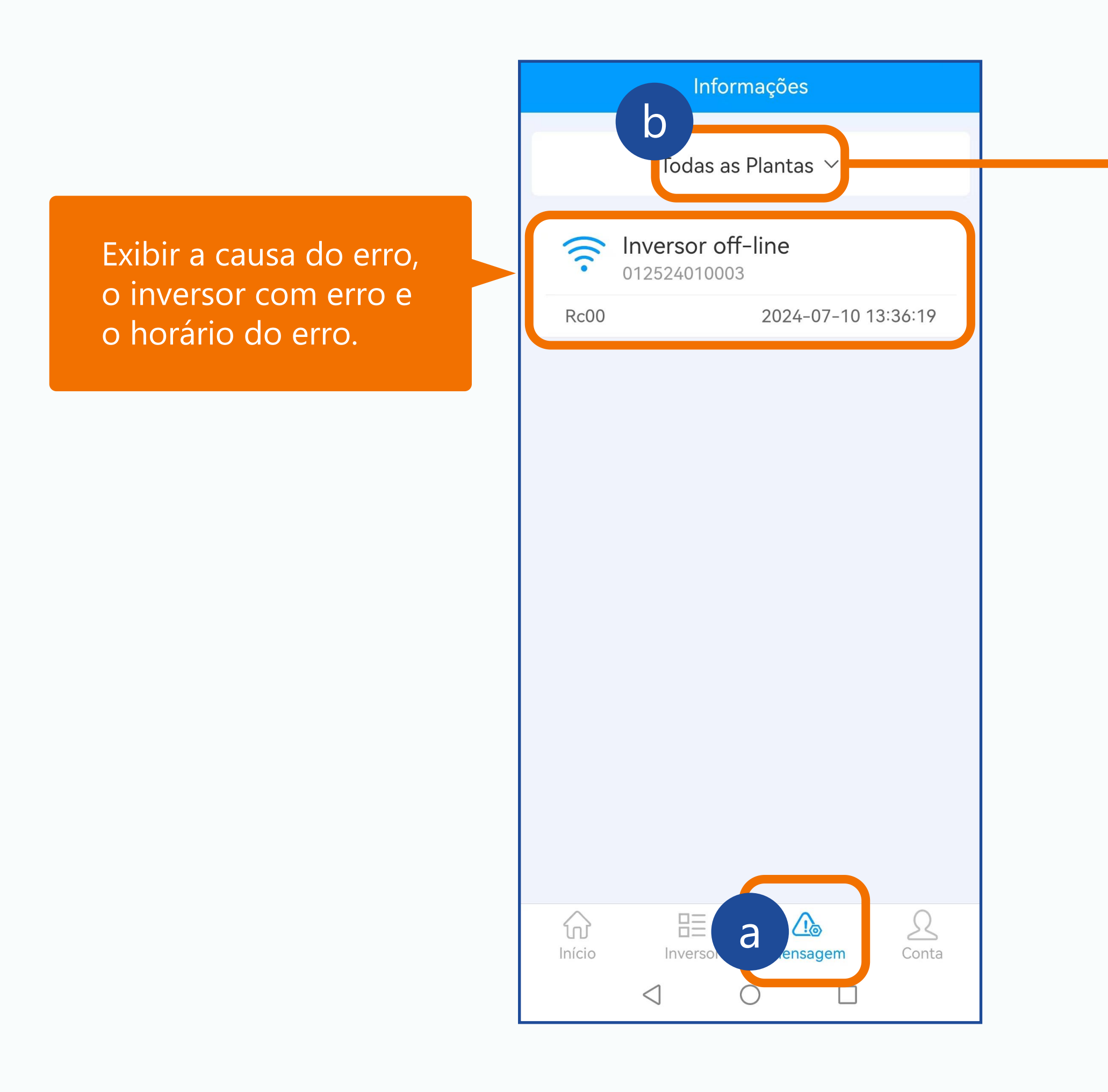

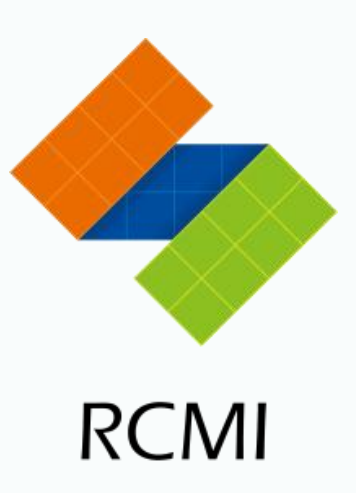

|        | I                   | nformaçõe   | es i       |         |         |  |
|--------|---------------------|-------------|------------|---------|---------|--|
|        | Todas as Plantas 🗸  |             |            |         |         |  |
| (((•   | Inverso<br>01252401 |             |            |         |         |  |
| Rc00   |                     | 2024        | 4-07-10 13 | 3:36:19 |         |  |
|        |                     |             |            |         |         |  |
| Cancel |                     |             |            | Done    | v<br>vi |  |
|        |                     |             |            |         | in<br>d |  |
|        | Тос                 | das as Plan | itas       |         | Se      |  |
|        |                     | Rc00        |            |         | es      |  |
|        | $\triangleleft$     | $\bigcirc$  |            |         |         |  |

Você pode escolher visualizar as informações de erro de todas as estações de energia ou selecionar uma única estação de energia.

### 9 A máquina foi usada

| <                                                                                                    | Adicionar                                                                                                |
|----------------------------------------------------------------------------------------------------|----------------------------------------------------------------------------------------------------|
| RCMI                                                                                                    | $\checkmark$                                                                                             |
| Número<br>Inversor*<br>Equipamento en<br>inversor conecta<br>011823039906<br>012524010003<br>013000000000 | 01252401000302420561 🔂 🔍<br>contrado 5, Grey é o número do<br>ido à rede<br>012524010899<br>012500000002 |
| Configurar Wil<br>num<br>Por favor digite                                                                 | -i<br>ero do inversor em uso<br>o nome e a senha do WiFi da sua                                          |
| ou "=" ou "?" n<br>Nome WiFi*                                                                             | o Nome WiFi ou na Senha do WiFi.                                                                         |
| Senha do WiF                                                                                              | * Rc123456*<br>a do WiFi                                                                                 |

#### Enviar

help

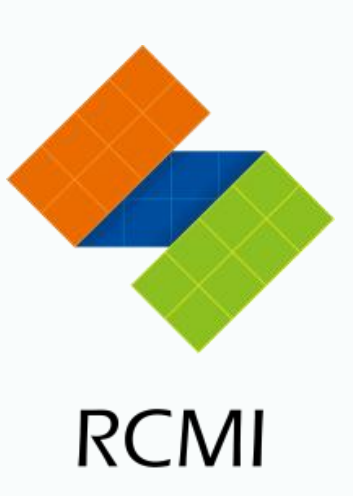

Se o cliente comprar uma máquina e encontrar um aviso durante a configuração da rede indicando que ela já foi usada, por favor, entre em contato com seu fornecedor ou envie um e-mail para nós: service@rockcore.com.cn. RCMI

# THANKS